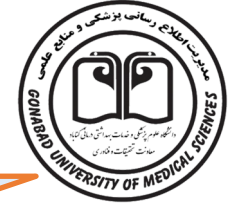

### راهنمای دسترسی به پایگاه های اشتراکی Scopus, Clinical key, Embase

√ابتدا وارد سایت <u>https://centlib.gmu.ac.ir/</u> شده و از بخش "خدمات" گزینه بانک های اطلاعاتی و یا در قسمت دسترسی سریع " بانک های اطلاعاتی" را انتخاب نمایید.

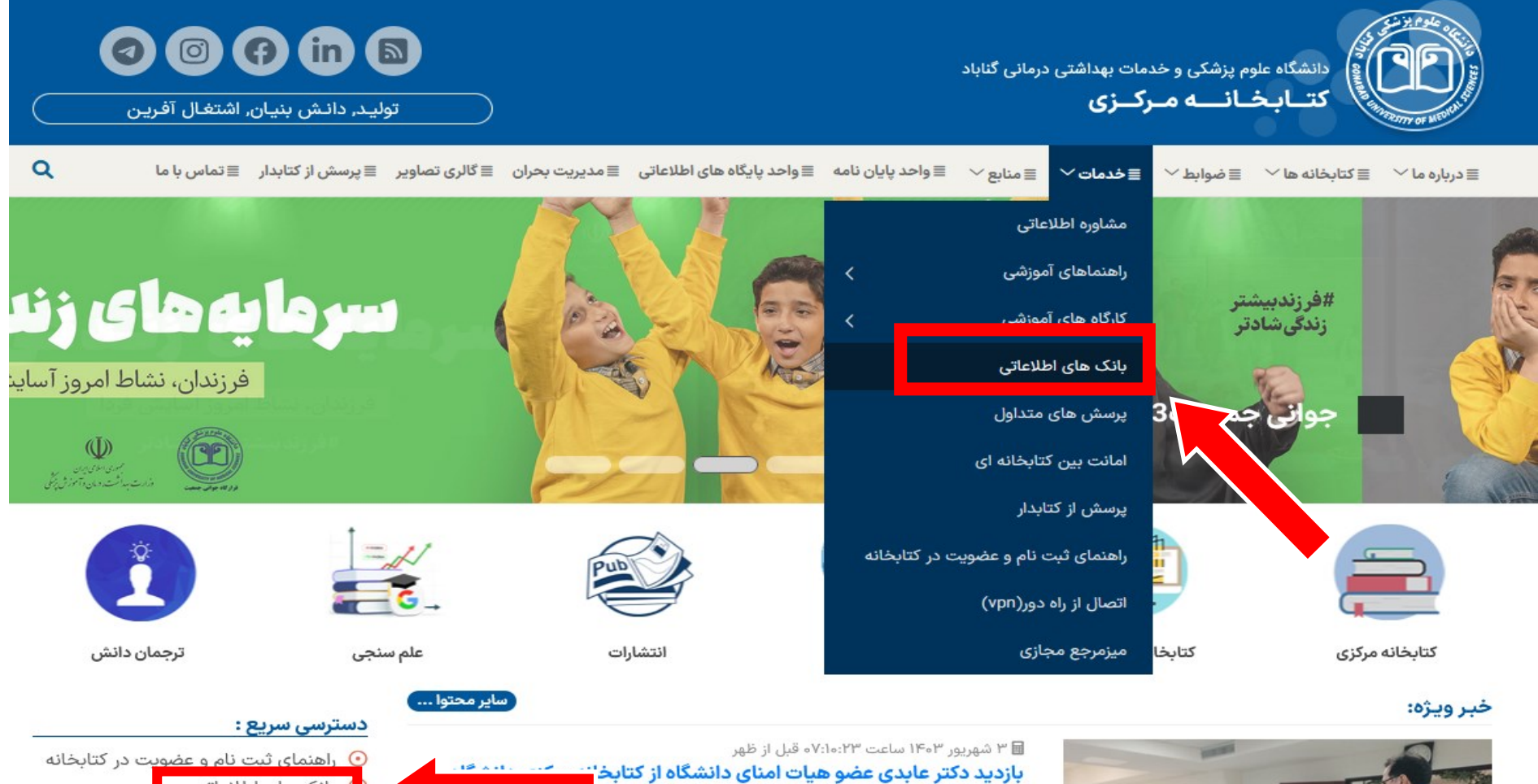

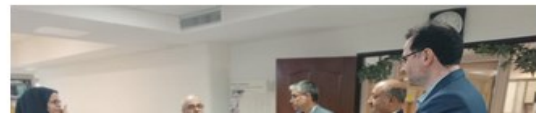

بانک های اطلاعاتی

🕑 مدیریت بحران دیابخان

## √سپس روی آیکن پایگاه های Embase, Scopus یا Clinical keyانتخاب نمایید.

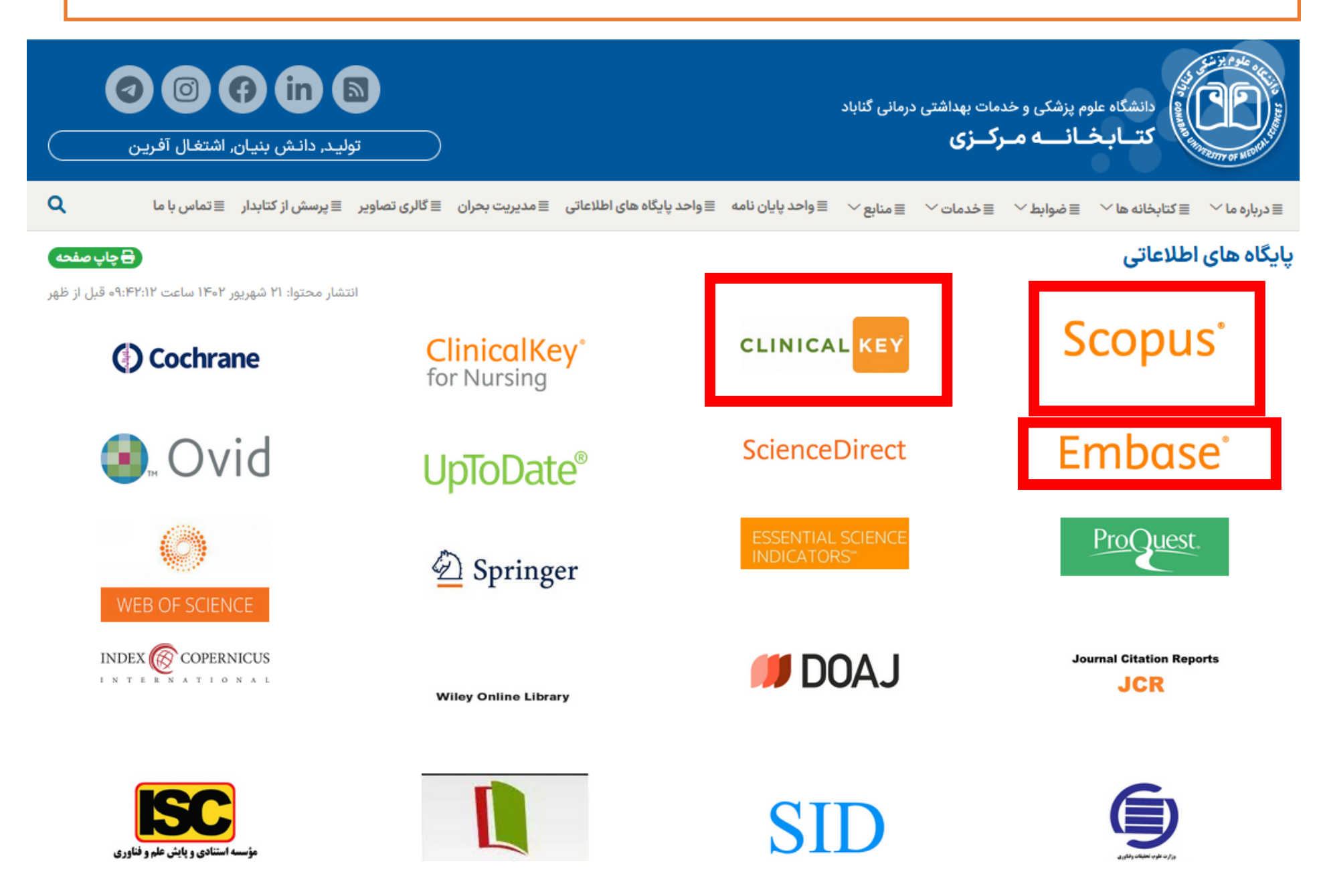

|        | " را انتخاب نمایید.                                               | نه "ثبت ایمیل                                                | شخص شده وارد و گزی                                                                      | خود را در کادر من                                       | √آدرس ایمیل                                                                                                    |
|--------|-------------------------------------------------------------------|--------------------------------------------------------------|-----------------------------------------------------------------------------------------|---------------------------------------------------------|----------------------------------------------------------------------------------------------------|
|        |                                                                   |                                                              |                                                                                         | اس • راهنما                                             | صفحه اصلی •۰۰ درباره • تم                                                                                                    |
| ; giga | lib                                                               |                                                              |                                                                                         | خــروج<br>باد                                           | پروفایل موسسه/دانشگاه<br>• خوش آمدید دانشگاه علوم پزشکی گنا<br>• پی <u>ام های جدید ()</u>                                       |
|        |                                                                   |                                                              | باب   گرامزلی   دستیار رایتینگ                                                          | نامه جستجو کتاب مشابهت ی                                | جستجو مقاله   جستجو بايان                                                                                                    |
|        | فقط در گیگالیب                                                    |                                                              | ید!<br>ص سرقت ادبی مقالات لاتین                                                         | فاله خود را مشابهت یابی کن<br>معتبرترین نرم افزار تشخیم | تنها در <b>چند ثانیه</b> ما<br>iThenticate                                                                                      |
|        | Email:                                                            | هو، جیمیل و) با در دار ماید<br>ثبت ایمیل                     | ی لطفاً آدرس ایمیل خود (ترجیحاً غیر ac.ir مانند یا                                      | ثبت ایمیل کاربر<br>به منظور اطلاع رسانی های ضرور        | دسنرسی مقاله با جسنجوگر (<br>دسنرسی مقاله با DOI (<br>دسنرسی مقاله با URL (<br>دسنرسی بایان نامه دیجیتال<br>دسنرسی کتاب دیجیتال |
|        | • ثبت نام<br>• فراموشـی رمز عبور<br>• ارسـال مجدد ایمیل فعالسـازک | • سوالات منداول<br>• قوانين گيگاليب<br>• دعوتنامه عضويت<br>- | • لیست پایگاه های تحت بوشش<br>• راهنمای حذف کوکی<br>• راهنمای دستیار هوش مصنوعی رایتینگ |                                                         | • جسنجوگر جامع گیگالیب<br>• درباره گیگالیب<br>• تماس با پشتیبانی                                                                |

√دراین صفحه برای دسترسی به پایگاه هایScopusو Embase و Clinikal key گزینه دسترسی به پایگاه های استنادی را انتخاب نمایید.

| Signalib<br>extend knowledge | پروفایل موسسه/دانشگاه<br>• خوش آمدید دانشگاه علوم پزشکي گناباد<br>• <u>پیام های جدید 0</u>                                        |  |
|------------------------------|----------------------------------------------------------------------------------------------------|--|
|                              | جستجو مقاله   جستجو پایان نامه  جستجو کتاب  مشابهت یاب   گرامرلی   دستیار رایتینگ                                                 |  |
| فقط در گیگالیب               | تنها در <b>چند ثانیه</b> مقاله خود را مشابهت یابی کنید!<br>•iThenticate √ معتبرترین نرم افزار <b>تشخیص سرقت ادبی</b> مقالات لاتین |  |

| جوگر جامع گیگالیب                                                                  | دسترسی مقاله با جستجوگر ⑦ جستع                                                |
|------------------------------------------------------------------------------------|-------------------------------------------------------------------------------|
| کلیدواژه(ها):                                                                      | دسترسی مقاله با DOI (                                                         |
| نوع مقاله: \\\\\\\\\\\\\\\\\\\\\\\\\\\\\\\\\\\\                                    | دسترسی مقاله با URL (                                                         |
| مرتب سازی: مرتبط ترین + دسته موضوعی 🔹 جستجو ساده پیشرفته   »جستجو اسکوپوس          | دسترسی پایان نامه دیجیتال<br>دسترسی کتاب دیجیتال<br>دسترسی پایگاه های استنادی |
| • لیست بایگاه های تحت پوشـش                                                        | • جسنجوگر جامع گیگالیب                                                        |
| • راهنمای حذف کوکی                                                                 | • درباره گیگالیب                                                              |
| • راهنمای دستیار هوش مصنوعی رایتینگ • دعوتنامه عضویت • ارسـال مجدد ایمیل فعالسـازی | • تماس با پشتیبانی                                                            |

کلیه حقوق این وب سایت برای گیگالیت محفوظ است. (1403-1391©

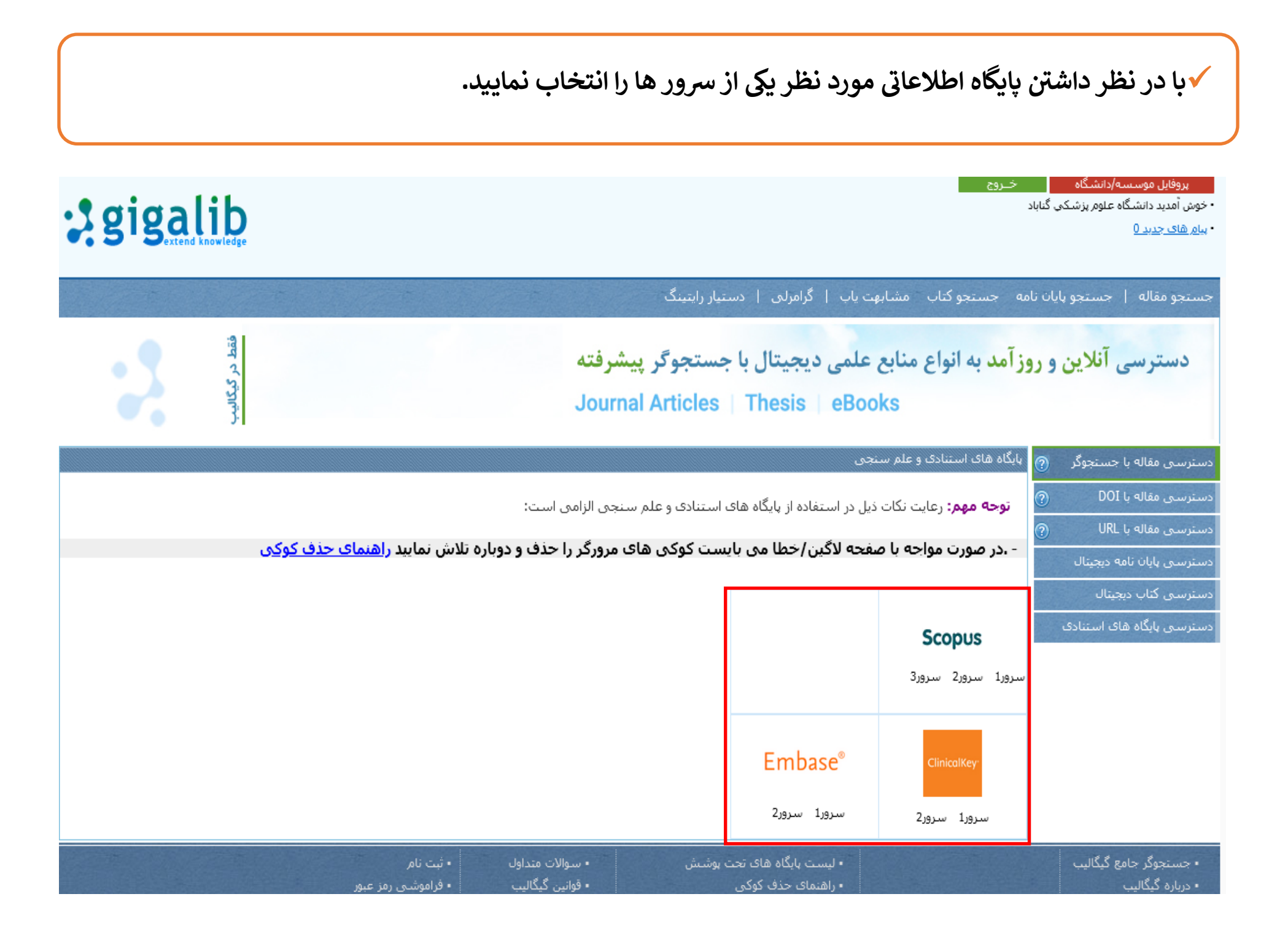

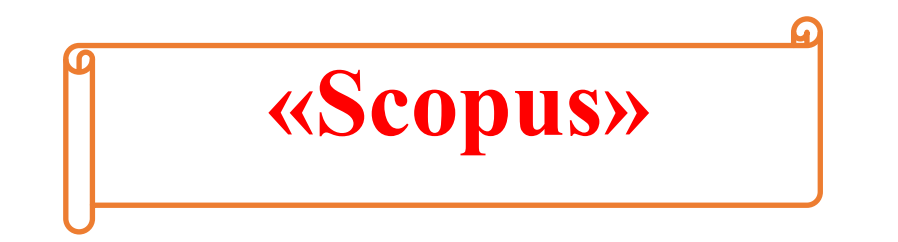

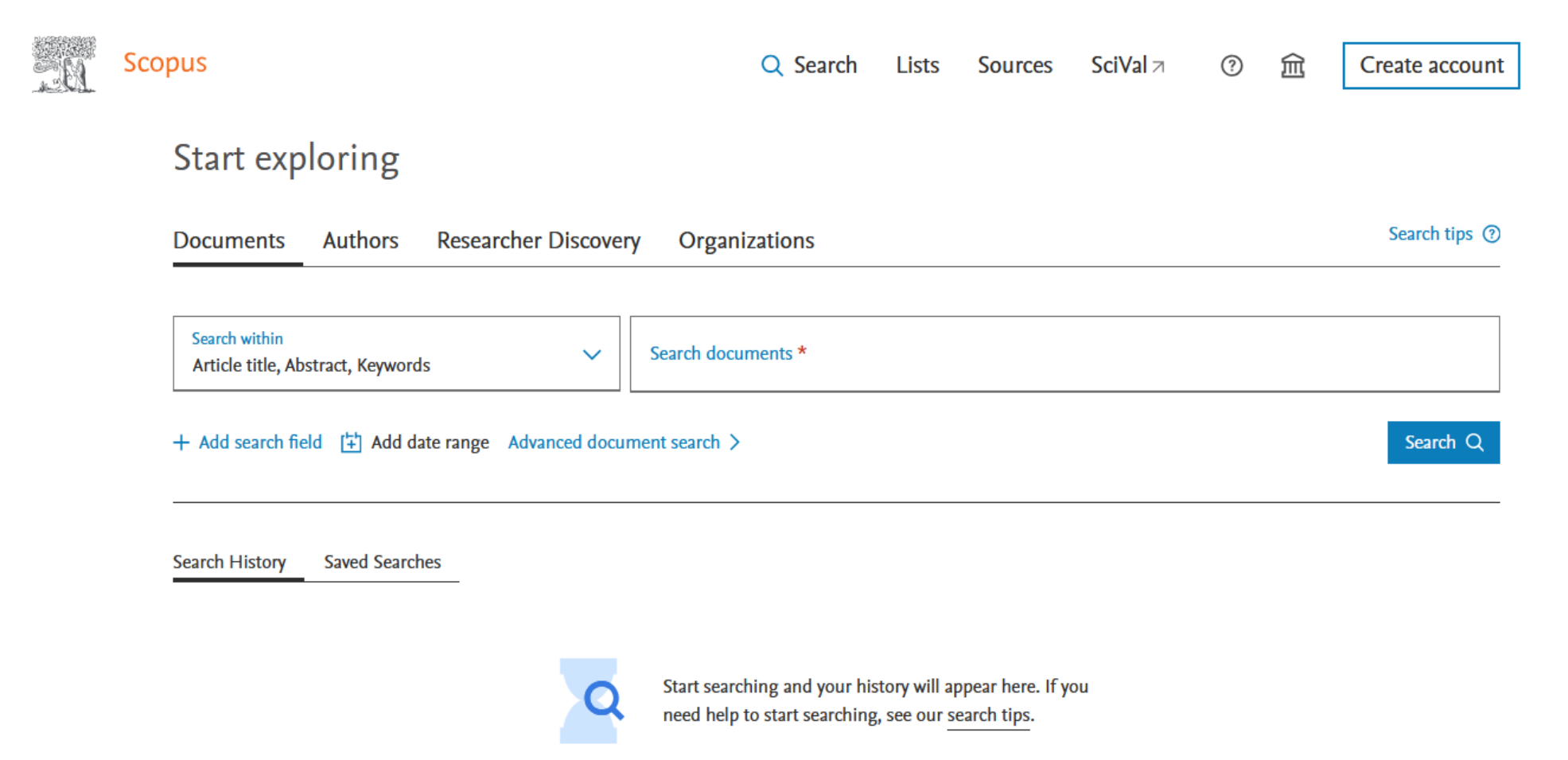

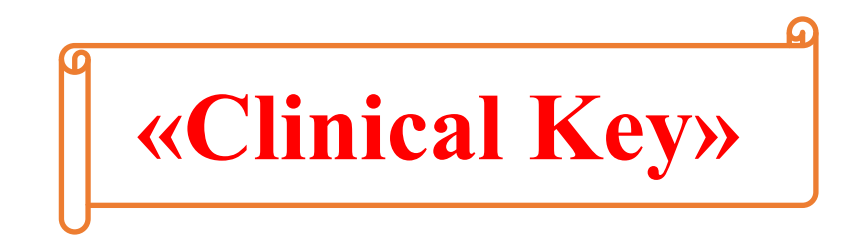

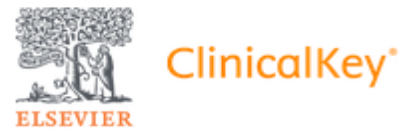

English C

#### Search for conditions, treatments, drugs, books, journals, and more

| All Types | ~ | Type your search | Search |
|-----------|---|------------------|--------|
|           |   |                  |        |
|           |   |                  |        |

#### Inform your clinical decisions

#### Clinical Overviews Calculators **Drug Monographs** > > Comprehensive clinical topic Drug and dosing information to Interactive tools to support clinical guide treatment decisions summaries Guidelines Patient Education > > Latest clinical guidelines from Educate and empower your leading organizations patients

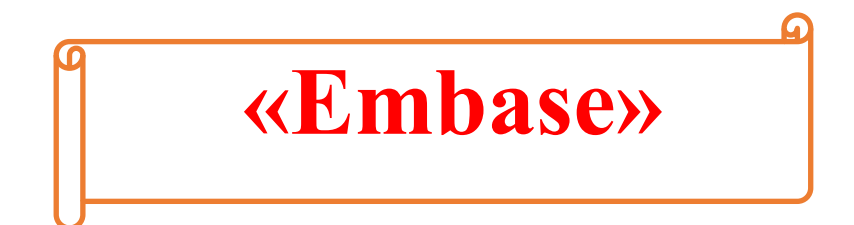

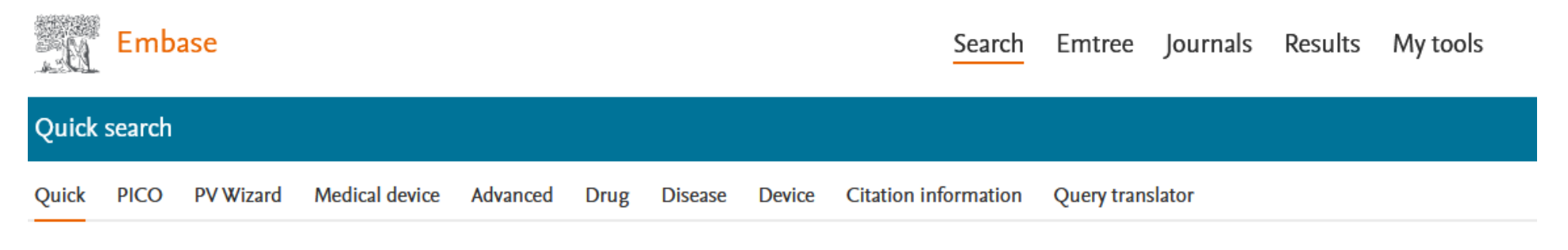

# Find articles by simple keyword search or build more complex queries

Search tips 🗷

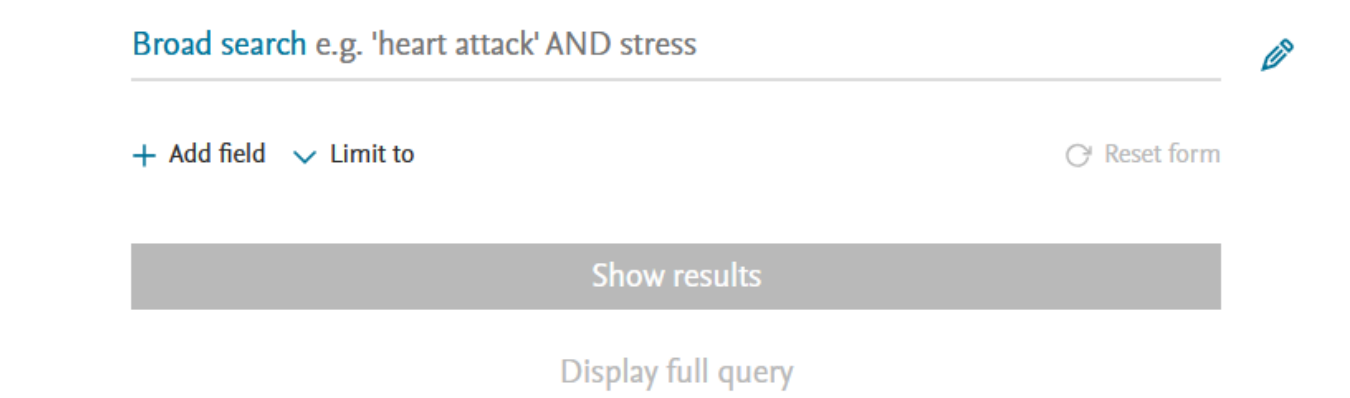